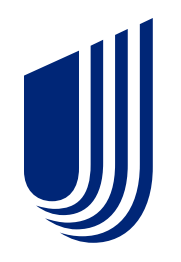

# Step by Step Guide to Complete the Optum Agency Application

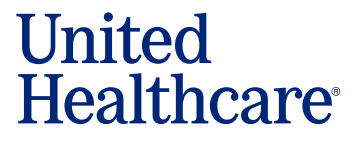

BH3645b\_10/2021

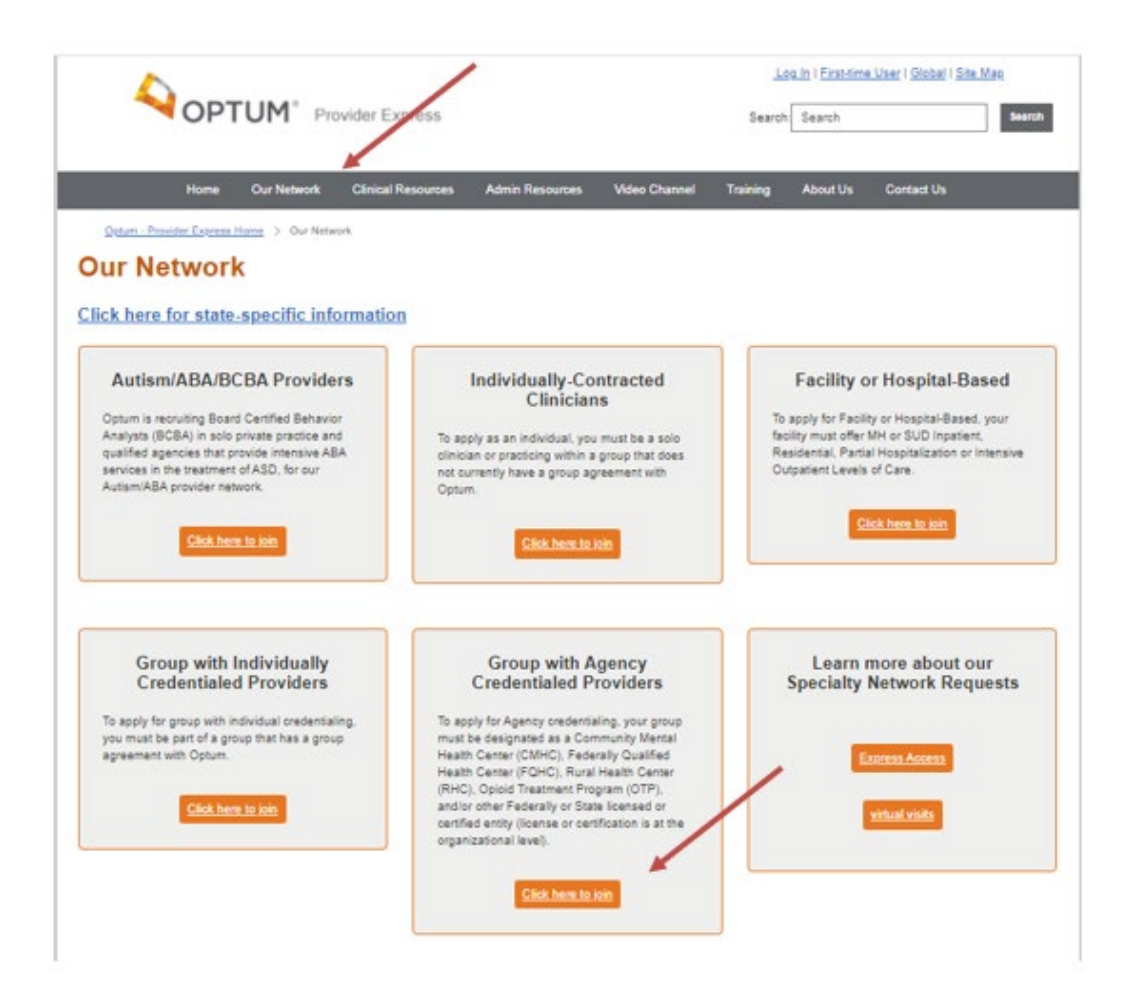

## Start by going to our website: providerexpress.com

Click on "Our Network" on the top tool bar.

Click on the **Group with Agency Credentialed Providers** link to complete the Agency Application.

#### **Group with Agency Credentialed Providers Required Information:**

- Minimum Liability insurance of \$1 million/ \$3 Million for both General Liability and Professional Liability.
- A current state license or certificate for all services and locations where you offer services

### Optum accepts the below accreditations. If you are not accredited, a site audit will be required before the credentialing process will be complete

- Accreditation Association for Ambulatory Health Care (AAAHC)
- Accreditation Commission for Health Care, Inc. (ACHC)
- Commission on Accreditation of Rehabilitation Facilities (CARF)
- Community Health Accreditation Program (CHAP)
- Center for Improvement in Healthcare Quality (CIHQ)
- Det Norske Veritas National Integrated Accreditation for Healthcare Organizations (DNV NIAHO)
- Healthcare Facilities Accreditation Program (HFAP)
- Joint Commission (TJC)
- Council on Accreditation (COA)
- Medicaid and/or Medicare certification letters with applicable registration numbers
- Current Professional and General Liability insurance certificates showing limits, policy number(s) and expiration date(s)
- > W9 form

- Current Staff roster including license, taxonomy and NPI
- Copies of the prescribers' DEA licenses are required

• Provider (Submitter) will go to Provider Express and click on the **Agency Application** link to complete the Agency Application. First complete the following questions to determine the type of agency:

| Optum/OptumHealth Behavioral Solutions of California<br>Agency Application - Identification Information |                           |
|----------------------------------------------------------------------------------------------------|---------------------------|
| Important Note: Please use Chrome with this form. Internet Explorer is not recommended                  | due to performance issues |
| Answer the questions below to proceed:                                                                  |                           |
| Is your Group classified as a Federally Qualified Health Center (FQHC) provider?                        |                           |
| None                                                                                                    |                           |
| Is your Group/Facility classified as a Medicaid Community Mental Health Center (CMHC) provider?         |                           |
| None                                                                                                    |                           |
| Is your agency/group classified as a Rural Health Center?                                               |                           |
| None                                                                                                    |                           |
| Is your organization or agency licensed as another federal or state designated entity?                  |                           |
| None 🔻                                                                                                  |                           |
| Continue                                                                                                |                           |

 After clicking 'Continue', enter the following required identification information: Agency Tax ID Name, DBA Name (optional), Previous Name (DBA or Tax ID) (optional), Tax Identification Number, Credentialing Contact Email and Primary Practice State, then click "Save & Continue".

| Agency Tax ID Name            |                 |  |
|-------------------------------|-----------------|--|
|                               |                 |  |
| DBA Name                      |                 |  |
|                               |                 |  |
| Previous Name (DBA or Tax ID) |                 |  |
|                               |                 |  |
| Tax Identification Number     |                 |  |
|                               |                 |  |
| Credentialing Contact Email   |                 |  |
|                               |                 |  |
| Primary Practice State        |                 |  |
| None                          | •               |  |
|                               |                 |  |
|                               | Save & Continue |  |

## There are several important notes at the start of the application to assist with completion.

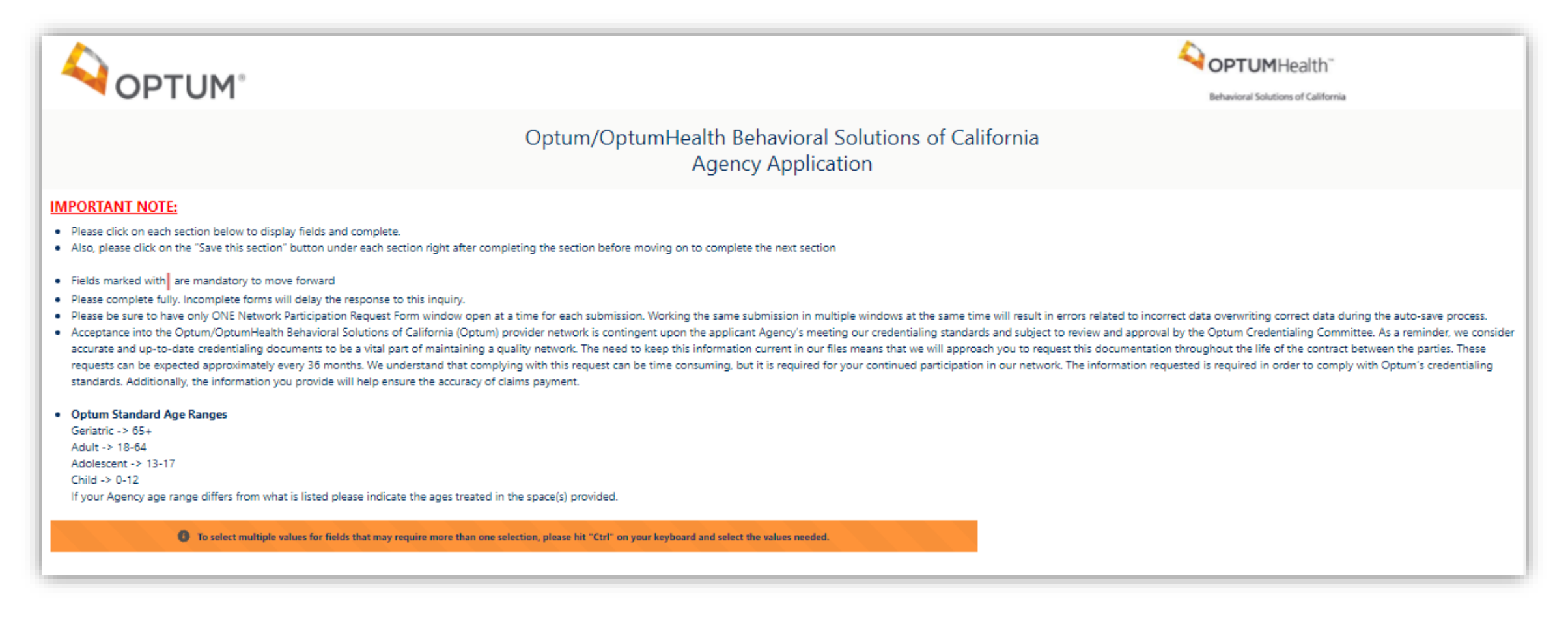

The Submitter will need to expand each section in order to complete them.

| <ul> <li>Optum Standard Age Ranges         <ul> <li>Geriatric -&gt; 65+</li> <li>Adult -&gt; 18-64</li> <li>Adolescent -&gt; 13-17</li> <li>Child -&gt; 0-12</li> <li>If your Agency age range differs from what is listed please indicate the ages treated in the space(s) provided.</li> </ul> </li> </ul> |             |
|----------------------------------------------------------------------------------------------------|-------------|
|                                                                                                    |             |
| To select multiple values for fields that may require more than one selection, please hit "Ctrl" on your keyboard and select the values needed.                                                                                                    |             |
|                                                                                                    |             |
| C RGANIZATIONAL PROVIDER IDENTIFYING INFORMATION                                                                                                    |             |
| ORGANIZATIONAL PROVIDER CONTACT INFORMATION                                                                                                    |             |
| ► ACCREDITATION                                                                                                    |             |
| LICENSURE / CERTIFICATION                                                                                                    |             |
| PRACTICE TYPES                                                                                                    |             |
| AGENCY DATA - PRIMARY PRACTICE SITE                                                                                                    |             |
| AGENCY DATA - ADDITIONAL PRACTICE LOCATION(S)                                                                                                    |             |
|                                                                                                    |             |
| LEGAL STATUS                                                                                                    |             |
| GENERAL / PROFESSIONAL LIABILITY                                                                                                    |             |
| DOCUMENTATION REQUIRED                                                                                                    |             |
| Submit For Review                                                                                                    | Save & Exit |

# The red bar | highlights the required fields.

The downward arrow indicates a list to choose from.

The "Save this section" button is available in several areas for easy saving. Be sure to save each section as completed.

| egal Name                      | Primary Practice Site Address Line 1           |  |
|--------------------------------|------------------------------------------------|--|
| Test1025                       |                                                |  |
| 'arent Company (if applicable) | Primary Practice Site Address Line 2           |  |
| VBA (Identifying) Name         | Primary Practice Site City                     |  |
| dministrative Address (Line 1) | Primary Practice Site State                    |  |
|                                | VA                                             |  |
| dministrative Address (Line 2) | Primary Practice Site Zip                      |  |
| Idministrative City            | Tax Identification Number for primary practice |  |
|                                | 102510251                                      |  |
| None                           | NPI for primary practice                       |  |
|                                |                                                |  |
| aministrative Zip              | I axonomy for Primary Practice Site            |  |
| dminstrative County            | Billing/Remit Address (Line 1)                 |  |
|                                |                                                |  |
| dministrative Phone            | Billing/Remit Address (Line 2)                 |  |
| dmitting phone                 | Billing/Remit City                             |  |
|                                |                                                |  |
| ecure Fax (for certifications) | Billing/Remit State                            |  |
|                                | ivone                                          |  |
| Vebsite                        | Billing/Remit Zip                              |  |
|                                |                                                |  |
| ublic Email                    |                                                |  |
|                                |                                                |  |

| ORGANIZATIONAL PROVIDER CONTACT INFORMATION   |                                              |  |  |
|-----------------------------------------------|----------------------------------------------|--|--|
| Primary Contact                               | ✓ Business Office Manager                    |  |  |
| Primary Contact Name                          | Business Office Manager Name                 |  |  |
|                                               |                                              |  |  |
| Primary Contact Phone                         | Business Office Manager Phone                |  |  |
| Primary Contact E-mail Address                | Business Office Manager E-mail Address       |  |  |
| <ul> <li>Signatory Contact</li> </ul>         | ✓ Director of Clinical Services              |  |  |
| Signatory Contact Name                        | Director of Clinical Services Name           |  |  |
| Signatory Contact Phone                       | Director of Clinical Services Phone          |  |  |
| Signatory Contact E-mail Address              | Director of Clinical Services E-mail Address |  |  |
| Contracting Contact                           | ✓ Medical Director                           |  |  |
| Contracting Contract Harine                   | mesikai karevar harne                        |  |  |
| Contracting Contact Phone                     | Medical Director Phone                       |  |  |
| Contracting Contact E-mail Address            | Medical Director E-mail Address              |  |  |
| V Administrator/Roster Contact                | ✓ Chief Executive Officer                    |  |  |
| Administrator / Roster Contact Name           | Chief Executive Officer Name                 |  |  |
| Administrator / Roster Contact Phone          | Chief Executive Officer Phone                |  |  |
|                                               |                                              |  |  |
| Administrator / Roster Contact E-mail Address | Chief Executive Officer E-mail Address       |  |  |
|                                               | Save this section                            |  |  |

| * ACCREDITATION                                                    |                                                                |   |  |  |
|--------------------------------------------------------------------|----------------------------------------------------------------|---|--|--|
| * If you do not have accreditation, a site visit will be required. |                                                                |   |  |  |
| Y The Joint Commission Accreditation                               | ✓ COA Accreditation                                            |   |  |  |
| Applicable?                                                        | Applicable?                                                    |   |  |  |
| None                                                               | ✓None                                                          | ~ |  |  |
| ✓ CARF Accreditation                                               | ✓ Please list other Accreditation(s) held by your organization |   |  |  |
| Applicable?                                                        | Other Accreditations Applicable?                               |   |  |  |
| None                                                               | ✓None                                                          | ~ |  |  |
| ✓ AOA Accreditation                                                |                                                                |   |  |  |
| Applicable?                                                        |                                                                |   |  |  |
| None                                                               | <b>~</b>                                                       |   |  |  |
| Save this section                                                  |                                                                |   |  |  |

# Additional fields will display if 'Yes' is selected.

| - ACCREDITATION                                                   |                                                                                                    |
|-------------------------------------------------------------------|----------------------------------------------------------------------------------------------------|
| * If you do not have accreditat                                   | tion, a site visit will be required.                                                                                                    |
| ✓ The Joint Commission Accreditation                              | ✓ COA Accreditation                                                                                                    |
| Applicable?                                                       | Applicable?                                                                                                    |
| Yes v                                                             | No                                                                                                    |
| Issue Date [12/12/2019] Expiration Date [12/12/2019] [12/12/2019] | <ul> <li>✓ Please list other Accreditation(s) held by your organization</li> <li>Other Accreditations Applicable?</li> <li>Yes</li> </ul> |

| • | LICENSURE / CERTIFICATION                                                                         |          |
|---|---------------------------------------------------------------------------------------------------|----------|
|   | Does your State require a license for the levels of care you are providing?                       |          |
|   | None                                                                                              | <b>`</b> |
|   | Does the Organizational provider state licensure/certification include a site visit by the State? |          |
|   | None<br>If "Yes", please attach a copy of the audit completed by the State with this application. | <b>_</b> |
|   | Save this section                                                                                 |          |

| - LICENSURE                            | / CERTIFICATION                                                                                                    |                                  |                |                  |   |   |
|----------------------------------------|----------------------------------------------------------------------------------------------------|----------------------------------|----------------|------------------|---|---|
| Does your State<br>Yes<br>Add Licensed | Does your State require a license for the levels of care you are providing? Yes Add Licenseure / Certification (Only include for the Level(s) of Care being added to contract) |                                  |                |                  |   |   |
| ENTITY                                 | ISSUING LICENSE OR CERTIFICATIONS                                                                                                    | TYPE OF LICENSE OR CERTIFICATION | LICENSE NUMBER | EXPIRATION DATES |   |   |
|                                        |                                                                                                    |                                  |                |                  | • |   |
| You must a                             | You must add atleast one certification                                                                                                    |                                  |                |                  |   |   |
| Does the Organiz                       | Does the Organizational provider state licensure/certification include a site visit by the State?                                                                              |                                  |                |                  |   |   |
| None                                   | None                                                                                                    |                                  |                |                  |   | ~ |
| n 168 , pica                           | If "Yes", please attach a copy of the audit completed by the State with this application. Save this section                                                                    |                                  |                |                  |   |   |

This section identifies the Agency as offering "Mental Health" services or "Substance Use Disorders"service.

The Agency also chooses the type(s) of service that is provided.

| Behavioral Health Home Type                                   | o               | tpatient Detox Clinic                     |  |
|---------------------------------------------------------------|-----------------|-------------------------------------------|--|
| Sehavitanal Health Home Applicable?                           | 0               | alant Datos Otrac Applicatia?             |  |
| Yes                                                           | ~               | None                                      |  |
|                                                               |                 |                                           |  |
| Havioral Health Home Type                                     | P               | tial Care                                 |  |
| substance Use Disorder 🖤                                      |                 | ini Care Arcitotio?                       |  |
|                                                               | F               | None                                      |  |
| Community Mental Health Center (CMHC)                         |                 |                                           |  |
| VHC AppRead/w?                                                |                 |                                           |  |
| "Nanc-                                                        | V P             | er Support Services                       |  |
|                                                               | 1               | (Apency Applicable)                       |  |
| Community Residence                                           |                 | None                                      |  |
| ommunity (Nexidemox Application?                              |                 |                                           |  |
| None                                                          | × ."            | Run Organization applicable/?             |  |
|                                                               |                 | None                                      |  |
|                                                               |                 |                                           |  |
| ommunity-based Service Agency                                 |                 |                                           |  |
| ammunity-based Service Agency Applicable?                     | R               | idential Detox                            |  |
| -None                                                         | ×               | ciental Deton Applicable?                 |  |
|                                                               | 1               | None -                                    |  |
| Community Canada Board                                        |                 |                                           |  |
| community Service Board                                       |                 |                                           |  |
| -Non-                                                         | N R             | idential Substance Use Disorder           |  |
| - Hulle                                                       | Pa              | dential Substance Use Deorder Applicatie? |  |
|                                                               |                 | None                                      |  |
| Continuing Day Treatment (CDT)                                |                 |                                           |  |
| 301 Applicable/?                                              |                 |                                           |  |
| Nane                                                          | v R             | ral Health Clinic                         |  |
|                                                               | 10.             | il Hwalth Clinic Applicatiw?              |  |
|                                                               | 1               | -NQDC                                     |  |
| Early Intervention Specialist                                 |                 |                                           |  |
| IS Applicative?                                               | S               | nool-based Health Center                  |  |
| None                                                          | ✓   100 million | sof-based Health Center Applicable?       |  |
|                                                               |                 | None                                      |  |
| adecally Oscalified Health Center (FOHC)                      | •               |                                           |  |
| OHC Accentia?                                                 |                 |                                           |  |
| None                                                          | v .             |                                           |  |
|                                                               |                 | te Licensed OP Clinic                     |  |
|                                                               | 54              | e Lasmed Of Citie: Applicable?            |  |
| ndian Health Service Provider                                 | L               | HOIC .                                    |  |
| dan Health Service Provider Applicable?                       |                 |                                           |  |
| None                                                          | × _             |                                           |  |
|                                                               | C               | HRS Applicable                            |  |
|                                                               | 0               | IRS Applicable?                           |  |
| ntensive Psychiatric Rehabilitation Treatment Programs (IPRT) |                 | None                                      |  |
| 14T Applicable?                                               |                 |                                           |  |
| NGRE                                                          | •               |                                           |  |
|                                                               |                 |                                           |  |
| Aethadone Maintenance Clinic                                  |                 |                                           |  |
| ethactone Maintenance Clinic Applicable?                      |                 |                                           |  |
| None                                                          | ~               |                                           |  |
|                                                               |                 |                                           |  |
|                                                               |                 |                                           |  |
| Dutpatient Clinic                                             |                 |                                           |  |
| ulpshert Clini: Applicatie?                                   |                 |                                           |  |
| None                                                          | ~               |                                           |  |
|                                                               |                 |                                           |  |
|                                                               |                 | save this section                         |  |

| * AGENCY DATA - PRIMARY PRACTICE SITE                    |                |                                                     |
|----------------------------------------------------------|----------------|-----------------------------------------------------|
| > Primary Practice Site Information                      |                |                                                     |
| Primary Practice Site Address Line 1                     |                | Primary Practice Site Phone                         |
| Primary Practice Site Address Line 2                     |                | Primary Practice Site Secure Fax                    |
|                                                          |                |                                                     |
| Primary Practice Site City                               |                | Tax Identification Number for Primary Practice Site |
| Primary Practice Site State                              |                | NPI for Primary Practice Site                       |
| None                                                     |                | ~                                                   |
| Primary Practice Site Zip                                |                | Taxonomy for Primary Practice Site                  |
| Agency Medicare / Medicaid IDr for Drimany Dractice Site |                |                                                     |
| Agency Medicare ID Number Applicable?                    |                |                                                     |
| Yes                                                      |                | v                                                   |
| Agency Medicare Number for Primary Practice Site         |                |                                                     |
| Agency Medicare Number Issue Date                        |                |                                                     |
|                                                          | [ 10/25/2021 ] |                                                     |
| Agency Medicare Number Expiration Date                   | 140/05/00041   |                                                     |
|                                                          | [10/23/2021]   |                                                     |
| Agency Medicaid ID Applicable?                           |                |                                                     |
| none                                                     |                | <b>`</b>                                            |
|                                                          |                |                                                     |

#### > Expertise(s) at Primary Practice Site

### There is a long list of possible areas of expertise that the submitter can use to describe their services. Use the scroll down bar on the right side, hold down the CTRL button to choose more than one section from the pick list.

| Expertise(s) at Primary Practice Site: Checking any of the clinical expertise listed below is a confirmation that this location has a provider(s) practicing within the scope of their licer has training and experience and which you are willing to treat at this practice location.         | nse with the clinical training and education to provide these services. Please check all are | eas in which a provider(s |
|----------------------------------------------------------------------------------------------------|----------------------------------------------------------------------------------------------|---------------------------|
| Abuse (physical/sexual, etc.)<br>Acute Treatment Services (ATS) for Substance Use Disorders (ASAM Level 3.7) Disorders (ASAM Level 3.7)<br>Adoption Issues<br>Adult Therapy<br>Anger Management<br>Anxiety<br>Assertive Community Treatment (ACT)<br>Assessment and Referral - Substance Abuse |                                                                                              |                           |
| Attention Deficit Disorder<br>Autism Spectrum Disorders<br>Bariatric/Gastric Bypass Evaluation                                                                                                    | •                                                                                            |                           |
| Provide Other Expertise(s) if not listed above                                                                                                    |                                                                                              |                           |
| Language(s) spoken by Clinicians at Primary Practice Site                                                                                                    |                                                                                              |                           |
| Interpreter services available at Primary Practice Site (list languages)                                                                                                    |                                                                                              |                           |
| Ethnicity(ies) of clinicians at Primary Practice Site                                                                                                    |                                                                                              |                           |
| Gender(s) of clinicians at Primary Practice Site                                                                                                    |                                                                                              |                           |
| None<br>Male<br>Female                                                                                                    | •                                                                                            |                           |
| Telepsychiatry Services only, indicate if Primary Practice Site is Distant Site and/or Originating Site                                                                                                    |                                                                                              |                           |
| None<br>Distant Site<br>Originating Site                                                                                                    | *                                                                                            |                           |
|                                                                                                    |                                                                                              |                           |
| > Population(s) Treated at Primary Practice Site                                                                                                    |                                                                                              |                           |
| Please select all the population(s) treated at Primary Primary Site                                                                                                    |                                                                                              |                           |
| Adult<br>Adolescent<br>Caregiver<br>Child<br>Couples/Marriage Therapy<br>Family Therapy                                                                                                    |                                                                                              |                           |
| Geriatrics<br>Inpatient                                                                                                    | ~                                                                                            |                           |
|                                                                                                    |                                                                                              |                           |

| > Age Range(s) Served at Primary Practice Site                                                                                                    |
|----------------------------------------------------------------------------------------------------|
|                                                                                                    |
| Geriatrics (65 years or more) served at Primary Practice Site?                                                                                                    |
| None V                                                                                                    |
|                                                                                                    |
|                                                                                                    |
| Advision (12, 17 years) could at Primary Practice Site?                                                                                                    |
| -None                                                                                                    |
|                                                                                                    |
|                                                                                                    |
|                                                                                                    |
| United (12 years or less) served at Primary Practice Site?                                                                                                    |
|                                                                                                    |
|                                                                                                    |
|                                                                                                    |
| A duty / 40 - 24 years) around at Drivery Dentities City 2                                                                                                    |
| Abuits (10 - 04 years) served at minnary macroscole site?                                                                                                    |
| intoite                                                                                                    |
|                                                                                                    |
|                                                                                                    |
| Degree, License and Certification Levels at Primary Practice Site                                                                                                    |
| Please list the degree levels, license levels, and certifications required for your professional staff involved in direct care delivery at Primary Practice Site (please attach)   |
|                                                                                                    |
|                                                                                                    |
| Specialized Outpatient Services at Primary Practice Site                                                                                                    |
| Please include a description of the content and treatment modalities of any specialized outpatient services (Parentino proups, special populations, etc.) at Primary Practice Site |
|                                                                                                    |
|                                                                                                    |
|                                                                                                    |
|                                                                                                    |
| > Location Accessibilities at Primary Practice Site                                                                                                    |
|                                                                                                    |
| Please select all conditions applicable to Primary Practice Site Usevanion Appointment                                                                                             |
| TDD Capability                                                                                                    |
| Public Transportation Access                                                                                                    |
| Weekend Appointments                                                                                                    |
|                                                                                                    |
| Hease select in handicapped access is available at Hrimary Hractice Site for the following                                                                                         |
| Building                                                                                                    |
| Parking                                                                                                    |
| Kestroom T                                                                                                    |

There are also several Specialties that the submitter can attest to. The application shows this grid which outlines the requirements to qualify to have each specialty listed.

Be sure to attach any required documents for a chosen specialty later in attachments.

This list is for Physician Specialties.

| THE INFORMATION CONTAINED HERE I                                                                                                    | N IS PROPRIETARY AND CONFIDENTIAL                                                                                                    |
|----------------------------------------------------------------------------------------------------|----------------------------------------------------------------------------------------------------|
| Optum Specialty Attestation - Agency P                                                                                                    | rimary Practice Site                                                                                                    |
| Optum requires additional training, experien                                                                                                    | ce and/or outside agency approval for the following populations, professionals and specialties. Please review the Specialty Requirements on the following pages.                                                                                                    |
| If you are not requesting a specialty designat                                                                                                    | ion, please check the "No Specialties" box at the bottom of the list to indicate you have read this form and acknowledge that you have not requested these specialties.                                                                                                    |
| As an Authorized Agency Representative, I have                                                                                                    | reviewed the criteria that a Clinician must meet to be considered a specialist in the following treatment areas. After reviewing the criteria,                                                                                                    |
| I hereby attest that by placing a check next to a<br>Any specialties indicated will be included in onli                                                                                                    | speciality or specialities, our Agency includes at least one clinician who meets Optum requirements for that treatment area.                                                                                                    |
| Ring specialities maleated with be included in onli                                                                                                    | ic directory information for memory reterior parposes.                                                                                                    |
| For those specialties that require specific docur                                                                                                    | entation, I further attest that such documentation is retained by the Agency and is available to Optum upon request.                                                                                                    |
| PHYSICIAN SPECIALTY REQUIREMENTS                                                                                                    |                                                                                                    |
|                                                                                                    |                                                                                                    |
| Important note: Signature on the previous Si<br>CHILD (ADOLESCENT/please specify all ages                                                                                                    | pecialty Attestation page is required for all applicants.                                                                                                    |
| Completion of an ACGME approved Child and                                                                                                    | Adolescent Fellowship OR recognized certification in Adolescent Psychiatry (specialtyincludes infants, preschool, children and adolescents)                                                                                                    |
| GERIATRICS                                                                                                    | allowship OB reconsider certification in Geriatric Routhistor                                                                                                    |
| BUPRENORPHINE - MEDICATION ASSISTED                                                                                                    | Enormal of Network (MAD)                                                                                                    |
| DEA registration certificate with the DATA 2000                                                                                                    | 2 prescripting identification number                                                                                                    |
| <ul> <li>Completion of an ACGME board certification in</li> </ul>                                                                                                    | bc / SUDB INFLY SUB UNSALUES (SUD)<br>addiction psychiatry CR certification in addiction medicine OR certified by the AmericanSociety of Addiction Medicine (ASAM)/renamed American Board of Addiction Medicine<br>addiction psychiatry CR certification in addiction medicine OR certified by the AmericanSociety of Addiction Medicine (ASAM)/renamed American Board of Addiction Medicine                                                                                                    |
| COGNITIVE PROCESSING THERAPY (CPT)                                                                                                    |                                                                                                    |
| <ul> <li>Dicensed mental nearth provider must complete</li> <li>Must complete 2 cases to acceptable fidelity t</li> </ul>                                                                                                    | e vanning in Cr i dy approved valner<br>o the model under consultation with an expert consultant                                                                                                    |
| COMMUNITY SUPPORT TEAM TREATMENT (                                                                                                    | <u>an</u>                                                                                                    |
| <ul> <li>Must meet state requirements</li> <li>In Illinois, must be certified to provide CST by</li> </ul>                                                                                                    | the lilinois Department of Human Services' Division of Mental Health and approved to provide CST by the Department of Healthcare and Family Services, or its designee. In accordance with 89                                                                                                    |
| Code 140                                                                                                    | · · · · · · · · · · · · · · · · · · ·                                                                                                    |
| COMPREHENSIVE MULTI-DISCIPLINARY EVA<br>• Must meet Department of Human Services (D)                                                                                                    | UUTION (CMDE)<br>ES Farly Intensive Developmental and Rehavioral Intervention (FIDRI) requirements                                                                                                    |
| COORDINATED SPECIALTY CARE for FIRST EF                                                                                                    | ISODE PSYCHOSIS (CSC)                                                                                                    |
| <ul> <li>Must meet state requirements</li> <li>In Illinois, must be contracted with the Illinois.</li> </ul>                                                                                                    | Department of Human Sensings' Division of Mental Health to be EDST II incrussion to deliver coordinated speciality care for first encode psycholic treatment                                                                                                    |
| DEVELOPMENTAL RELATIONSHIP-BASED INT                                                                                                    | Speaker of manual schedular and the rest in providence denote the optimized speaker and the rest optimized speaker and the rest of the rest optimized speaker and the rest optimized speaker and the r                                                                                                    |
| Requires certification in DRBI     EADLY INTENSIVE DEVELOPMENTAL AND RE                                                                                                    | HAN/ODAL INTERVENTION (SIDR)                                                                                                    |
| <ul> <li>Must meet Department of Human Services (DI</li> </ul>                                                                                                    | TAVIDARIA INTERVIENTION (EDDI).<br>5) Eany Intensive Developmental and Behavioral Intervention (EIDBI) requirements                                                                                                    |
| EARLY INTERVENTION PROVIDER (Virginia N                                                                                                    | ledicaid Only)                                                                                                    |
| <ul> <li>Providers of Early Intervention Care Managem</li> </ul>                                                                                                    | oral near and severaprinerial services (bonds) to provide any mervemon services and accordance with 12 vice 30-30-151                                                                                                    |
| INDIVIDUALIZED TREATMENT AND STABILIZ                                                                                                    | ATION (ITS)                                                                                                    |
| NEUROPSYCHOLOGICAL TESTING – Psycholo                                                                                                    | ajists Only                                                                                                    |
| <ul> <li>Completion of courses in Neuropsychology, in<br/>Completion of courses in Neuropsychology, in</li> </ul>                                                                                                    | cluding: Neuroanatomy, Neuropsychological Testing, Neuropathology, or Neuropharmacology                                                                                                    |
| AND                                                                                                    | cucum in reciropsychological Assessment at an accredited institution                                                                                                    |
| <ul> <li>Two (2) years of supervised professional experies</li> </ul>                                                                                                    | ience in Neuropsychological Assessment                                                                                                    |
| <ul> <li>State certificate, if applicable in your state</li> </ul>                                                                                                    | (I PRUGRAM (OBOL)                                                                                                    |
| MEDICARE OPIOID TREATMENT PROGRAM                                                                                                    |                                                                                                    |
| Requires certification from the Substance Abus<br>NEUROPSYCHOLOGICAL TESTING                                                                                                    | je and Mental Health Administration (SAMHSA) and DEA                                                                                                    |
| Recognized certification in Neurology through                                                                                                    | r the American Board of Psychiatry and Neurology                                                                                                    |
| ок                                                                                                    | uropsychiatry through the American Neuropsychiatric Association                                                                                                    |
| <ul> <li>Accreditation in Behavioral Neurology and Neurology</li> </ul>                                                                                                    |                                                                                                    |
| <ul> <li>Accreditation in Behavioral Neurology and Ne<br/>AND all of the following criteria:</li> </ul>                                                                                                    |                                                                                                    |
| <ul> <li>Accreditation in Behavioral Neurology and Ne<br/>AND all of the following criteria:</li> <li>State medical licensure specifically allows for p<br/>Evidence of professional training and expertise</li> </ul>                                                                                                    | rovision of neuropsychological testing service<br>in the specific tests and/or assessment measures for which authorization is requested                                                                                                    |
| <ul> <li>Accreditation in Behavioral Neurology and Ne<br/>AND all of the following criteria:</li> <li>State medical licensure specifically allows for p</li> <li>Evidence of professional training and expertise</li> <li>Physician and supervised psychometrician adh</li> </ul>                                                                                                    | rovision of neuropsychological testing service<br>in the specific tests and/or assessment measures for which authorization is requested<br>ere to the prevailing national professional and ethical standards regarding testadministration, scoring, and interpretation                                                                                                    |
| <ul> <li>Accreditation in Behavioral Neurology and Ne<br/>AND all of the following criteria:</li> <li>State medical licensure specifically allows for r<br/>Evidence of professional training and expertise<br/>Physician and supervised psychometrician adh<br/>VEFICE-BASED ADDITIONS TREATMENT (OBA<br/>Devidence of the base block of the social sector)</li> </ul>                                                                                                    | rovision of neuropsychological testing service<br>in the specific tests and/or assessment measures for which authorization is requested<br>ere to the prevailing national professional and ethical standards regarding testadministration, scoring, and interpretation<br>In the DBAT explores                                                                                                    |
| <ul> <li>Accreditation in Behavioral Neurology and Ne<br/>AND all of the following criteria:</li> <li>State medical licensure specifically allows for p<br/>Evidence of professional training and expertise<br/>Physician and supervised psychometrician adh<br/>VEFICE-BASED ADDITIONS TREATMENT (OBA<br/>Provider must have hired a Navigator to assist i<br/>ROLONGED EXPOSURE (PE)</li> </ul>                                                                                                    | rovision of neuropsychological testing service<br>in the specific tests and/or assessment measures for which authorization is requested<br>ere to the prevailing national professional and ethical standards regarding testadministration, scoring, and interpretation<br>with OBAT services                                                                                                    |
| <ul> <li>Accreditation in Behavioral Neurology and Ne<br/>AND all of the following criteria:</li> <li>State medical licensure specifically allows for p<br/>Evidence of professional training and expertise<br/>Physician and supervised psychometrician adit<br/>FFICE-BASED ADDITIONS TREATMENT (OBA<br/>Provider must have hired a Navigator to assist i<br/>PSIOLONGED EXPOSURE (PE)<br/>Licensed mental health provider must complete</li> </ul>                                                                                                    | vrovision of neuropsychological testing service<br>In the specific tests and/or assessment measures for which authorization is requested<br>ere to the prevailing national professional and ethical standards regarding testadministration, scoring, and interpretation<br>In<br>with OBAT services<br>: training in PE by approved trainer                                                                                                    |
| Accreditation in Behavioral Neurology and Ne<br>AND all of the following criteria:<br>State medical licensure specifically allows for r<br>Evidence of professional training and expertisis<br>Empisician and supervised psychometrician adit<br>PriCE-BASED ADDITIONS TREATMENT (OBA<br>Provider must have hired a Navigator to assist i<br>ROLONGED EXPOSURE (PE)<br>Licensed metal health provider must complete<br>Must complete 2 cases to acceptable ficielly to<br>UBSTANCE ABUSE EXPERT (SAE) - Nuclear R                                                                                                    | vorvision of neuropsychological testing service<br>in the specific tests and/or assessment measures for which authorization is requested<br>iere to the prevailing national professional and ethical standards regarding testadministration, scoring, and interpretation<br>D<br>with OBAT services<br>training in PE by approved trainer<br>the model under consultation with an expert consultant<br>souldator Commission (NRO)                                                                                                    |
| <ul> <li>Accreditation in Behavioral Neurology and Ne<br/>AND all of the following criteria:</li> <li>State medical licensure specifically allows for p<br/>Evidence of professional training and expertisis<br/>Physician and supervised psychometrician adir<br/>Privice RASED ADDITIONS TREATMENT (OBE<br/>Provider must have hired a Navigator to assist i<br/>ROLONGED EXPOSUBE (PE)<br/>Ucensed mental health provider must complete<br/>Must complete 2 cases to acceptable fidelity to<br/>UBSTANCE ABUSE EXPERT (SAE) – Nuclear R<br/>Certificate of NRC SAE qualification training (age)</li> </ul>                                                                                                    | strovision of neuropsychological testing service<br>in the specific tests and/or assessment measures for which authorization is requested<br>iere to the prevailing national professional and ethical standards regarding testadministration, scoring, and interpretation<br>D<br>with OBAT services<br>training in PE by approved trainer<br>the model under consultation with an expert consultant<br>guatary Commission (NRO)<br>encies providing such certification include, but are not limited to, ASAP, Inc., ProgramServices, and SAPAA)                                                                                                    |
| Accreditation in Behavioral Neurology and Ne<br>AND all of the following criteria:<br>• State medical licensure specifically allows for (<br>• Sidence of professional training and expertise<br>• Physician and supervised psychometrician adt<br>• Provider must have hired a Navigator to assist<br>• ROUNGED EXPOSURE (PE)<br>Licensed mental health provider must complete<br>Must complete 2 cases to acceptable fidelity to<br>UBSTANCE ABUSE EXPERT (SAE) – Nuclear R<br>Certificate of all Stahing calibration training (ag<br>RANSCRANIAL MAGNETIC STIMULATION (C)<br>Completion of all training neared to use of FIDA                                                                                                    | provision of neuropsychological testing service in the specific tests and/or assessment measures for which authorization is requested iere to the prevailing national professional and ethical standards regarding testadministration, scoring, and interpretation  D with OBAT services  training in PE by approved trainer the model under consultation with an expert consultant gaulatory Commission (NRQ encies providing such certification include, but are not limited to, ASAP, Inc., ProgramServices, and SAPAA)  encies providing such certification include, but are not limited to, ASAP, Inc., ProgramServices, and SAPAA)  Solution  Services  Services Services  Services  Services  Services  Services  Services  Services |
| Accreditation in Behavioral Neurology and Ne AND all of the following criteria:<br>Not all of the following criteria:<br>State medical licensure specifically allows for (<br>Evidence of professional training and expertis<br>Physician and supervised psychometrician adi<br>2FFICE-BASED ADDITIONS TREATMENT (OBB<br>Provider must have hired a Navigator to assist<br>ROLONGED EXPOSURE (PE)<br>Licensed mental health provider must complete<br>Must complete 2 cases to acceptable fidelity to<br>UBSTANCE ABUSE EXPERT (SAE) – Nuclear R<br>Certificate of NRC SAE qualification training lag<br>RANSCRANIAL MAGNETIC STIMULATION (C<br>Completion of all training related to use of FDA<br>rauma-Focused Cognitive Behavioral Therapy                                                                                                    | provision of neuropsychological testing service<br>in the specific tests and/or assessment measures for which authorization is requested<br>ere to the prevailing national professional and ethical standards regarding testadministration, scoring, and interpretation<br>D,<br>with OBAT services<br>training in PE by approved trainer<br>the model under consultation with an expert consultant<br><b>equilatry Commission (NRQ)</b><br>encies providing such certification include, but are not limited to, ASAP, Inc., ProgramServices, and SAPAA)<br>MS)<br>-cleared device(s) to be used in accordance with FDA-labeled indication<br>//TF-CBT)                                                                                                    |
| Accreditation in Behavioral Neurology and Ne AND all of the following criteria: State medical licensure specifically allows for revealed and expertise physician and supervised psychometrician add the physician and supervised psychometrician add the provider must have hired a Navigator to assist revolution and the provider must have hired a Navigator to assist revolution and the provider must have hired a Navigator to assist revolution and the provider must have hired a Navigator to assist revolution and the provider must have hired a Navigator to assist revolution and the provider must complete that a neutrino the provider must complete to asso as a costpatie fidelity to UBSTANCE ABUSE EXPERT (SAE) – Nuclear Recent Cost and the provider must complete to a relate to use of FDA for anima-focusare Cognitive Behavioral Therap Must have obtain a certification from the Traumama Informatic Care (TC)                                                                                                    | arrovision of neuropsychological testing service in the specific tests and/or assessment measures for which authorization is requested in the prevailing national professional and ethical standards regarding testadministration, scoring, and interpretation                                                                                                    |
| Accreditation in Behavioral Neurology and Ne AND all of the following criteria: State medical licensure specifically allows for r. Evidence of professional training and expertise EPhysician and supervised psychometrician adits and supervised psychometrician adits of the ADDITIONS TREATMENT (OBA Provider must have hired a Navigator to assist 'ROLONGED EXPOSURE (PE) Licensed mental health provider must complete Must complete 2 cases to acceptable fieldly to UBSTANCE ABUSE EXPERT (SAE) – Nuccear R Certificate of NIC SAE qualification training lag RANSCRANIAL MAGNETIC STIMULATION (T) Completion of all training related to use of FDA Tauma-Focused Cognitive Behavioral Therapy Must have obtain a certification from the Traum Tauma Informed Care (TIC)                                                                                                    | arrowsion of neuropsychological testing service in the specific tests and/or assessment measures for which authorization is requested iere to the prevailing national professional and ethical standards regarding testadministration, scoring, and interpretation                                                                                                    |
| <ul> <li>Accreditation in Behavioral Neurology and Ne<br/>AND all of the following criteria:</li> <li>State medical licensure specifically allows for (<br/>Evidence of professional training and expertis-<br/>Physician and supervised psychometrician adir<br/>Privice RASED ADDITIONS TREATMENT (OBE<br/>Provider must have hired a Navigator to assist)</li> <li>ROLONGED EXPOSUBE (PE)<br/>Ucensed metal health provider must complete<br/>Must complete 2 cases to acceptable fidelity to<br/>UBSTANCE ABUSE EXPERT (SAE) – Nuclear R<br/>Certificate of NRC SAE qualification training (a<br/>RANSCRANIAL MAGNETIC STINULATION T)<br/>Completion of all training related to use of FDA<br/>Tauma-Focused Cognitive Behavioral Therapy<br/>Must have obtain a certification from the Traum<br/>rauma Informed Care (TIC)<br/>Must have completed training in Trauma Inform<br/>Fiple P (Positive Parenting Program)</li> </ul>                                                                                                    | arrovision of neuropsychological testing service in the specific tests and/or assessment measures for which authorization is requested in the prevailing national professional and ethical standards regarding testadministration, scoring, and interpretation                                                                                                    |
| Accreditation in Behavioral Neurology and Ne<br>AND all of the following criteria: State medical licensure specifically allows for (<br>Evidence of professional training and expertis.<br>Physician and supervised psychometrician ad<br>PFICE-BASED ADDITIONS TREATMENT (OBB<br>Provider must have hired a Navigator to assist)<br>IOLONGED EXPOSURE (PE)<br>Ucensed mental health provider must complete<br>Must complete 2 cases to acceptable fidelity to<br>UBSTANCE ABUSE EXPERT (SAE) – Nuclear R<br>Certificate of NRC SAE qualification training (ag<br>RANSCRANIAL MAGNETIC STIMULATION (T)<br>Completion of all training related to use of FDA<br>Tauma-Focused Cognitive Behavioral Therapy<br>Must have obtain a certification from the Traum<br>Trauma Informed Care (TIC)<br>Must have completed training in Trauma Inform<br>Trale P (Positive Parenting Program)<br>Must have accentiation certification in Tiple<br>Must have accented training in Trauma Inform<br>Trale P (Positive Parenting Program)<br>Must have accented training in Trauma Inform<br>Type Relational in certification in Tiple P (Positive Parenting Program) | provision of neuropsychological testing service in the specific tests and/or assessment measures for which authorization is requested iere to the prevailing national professional and ethical standards regarding testadministration, scoring, and interpretation  J with OBAT services  etraining in PE by approved trainer the model under consultation with an expert consultant goulatory Commission (NRO) encles providing such certification include, but are not limited to, ASAP, Inc., ProgramServices, and SAPAA)  MS                                                                                                    |

| PSYCHOLOGISTS, NURSES AND MASTERS LEVEL CLINICIANS SPECIALTY REQUIREMENTS                                                                                                    |                                                                                                    |
|----------------------------------------------------------------------------------------------------|----------------------------------------------------------------------------------------------------|
| CHILD/ADOLESCENT - Psychologists Only                                                                                                    |                                                                                                    |
| Completion of an APA approved or other accepted training/certification program in Clinical Child Psychology     CERTIFIED EMPLOYEE ASSISTANCE PROFESSIONAL (CEAP)                                                                                                    | (this specialty includes Infants, Preschool, Children and Adolescents)                                                                                                    |
| Certificate from the Employee Assistance Certification Commission                                                                                                    |                                                                                                    |
| CHEMICAL DEPENDENCY / SUBSTANCE ABUSE / SUBSTANCE USE DISORDER (SUD)<br>Certification in Addiction Counseling                                                                                                    |                                                                                                    |
| <ul> <li>Completion of an APA or other accepted training in Addictionology<br/>OR</li> </ul>                                                                                                    |                                                                                                    |
| Certification in Addiction Counseling     AND one (1) or more of the following:                                                                                                    |                                                                                                    |
| Ten (10) hours of CEU in Substance Abuse in the last twenty-four (24) month period                                                                                                    |                                                                                                    |
| COGNITIVE PROCESSING THERAPY (CPT)                                                                                                    |                                                                                                    |
| <ul> <li>Licensed mental health provider must complete training in CPT by approved trainer</li> <li>Must complete 2 cases to acceptable fidelity to the model under consultation with an expert consultant</li> </ul>                                                                                                    |                                                                                                    |
| COMMUNITY SUPPORT TEAM TREATMENT (CST)                                                                                                    | OFFICE-BASED ADDITIONS TREATMENT (OBAT):     Provider must have hired a Navigator to assist with OBAT services                                                                                                    |
| In Illinois, must be certified to provide CST by the Illinois Department of Human Services' Division of Mental H                                                                                                    | Heal PROLONGED EXPOSURE (PE)                                                                                                    |
| Code 140<br>COMPREHENSIVE MULTI-DISCIPLINARY EVALUATION (CMDE)                                                                                                    | Must complete 2 cases to acceptable fidelity to the model under consultation with an expert consultant                                                                                                    |
| Must meet Department of Human Services (DHS) Early Intensive Developmental and Behavioral Intervention (     COOPDINATED SPECIALTY CARE for FIRST EPISODE PSYCHOSIS (CSC)                                                                                                    | (EID SUBSTANCE ABUSE EXPERT (SAE) – Nuclear Regulatory Commission (NRC)<br>To qualify as an SAE for the NRC, you must possess one of the following credentials:                                                                                                    |
| Must meet state requirements                                                                                                    | Licensed or certified social worker                                                                                                    |
| <ul> <li>In Illinois, must be contracted with the Illinois Department of Human Services' Division of Mental Health to be<br/>CRITICAL INCIDENT STRESS DEBRIEFING</li> </ul>                                                                                                    | Electrice of certified employee assistance professional                                                                                                    |
| Certificate of CISD training from American Red Cross or Mitchell model     Decumentation of training and CELL units in the provision of CISD services                                                                                                    | <ul> <li>Certified alcohol and drug abuse counselor – The NRC recognizes alcohol and drug abuse certification by the National Association of Alcoholism and Drug Abuse Counselors Certification Commission (NAADAC) or by the International Certification<br/>Reciprocity Consortium/Alcohol and Other Drug Abuse (ICRC/AODA)</li> </ul>                                                                                                    |
| DEVELOPMENTAL RELATIONSHIP-BASED INTERVENTION(DRBI)                                                                                                    | - AND<br>• Certificate of NRC SAE qualification training (approves providing such certification include but are not limited to ASAP Inc. Program Services and SAPAA)                                                                                                    |
| Requires certification in DRBI EARLY INTENSIVE DEVELOPMENTAL AND BEHAVIORAL INTERVENTION (EIDBI)                                                                                                    | SUBSTANCE ABUSE PROFESSIONAL (SAP)                                                                                                    |
| Must meet Department of Human Services (DHS) Early Intensive Developmental and Behavioral Intervention (     EARLY INTERVENTION PROVIDER Official Medicald Only)                                                                                                    | (EID) Certificate of training in federal Department of Transportation SAP functions and regulatory requirements (agencies providing such certification include, but are not limited to, Blair and Burke, EAPA and NMDAC) VETERANS ADMINISTRATION MENTAL HEALTH DISABILITY EXAMINATION – Psychologist Only.                                                                                                    |
| Must be certified by the Department of Behavioral Health and Sevelopmental Services (DBHDS) to provide Ea                                                                                                    | Graduate of an American Psychological Association accredited university (qualification counts even if accreditation occurred after date of graduation)     Wheelchair accredible office                                                                                                    |
| <ul> <li>Providers of Early Intervention Care Management/Service Coordination must be certified through DBHDS as a<br/>EMPLOYEE ASSISTANCE PROFESSIONAL (EAP)</li> </ul>                                                                                                    | PC user (Macintosh/Mac computers do not interface with the testing software used in the Disability Examination)                                                                                                    |
| Minimum of two (2) years' experience in the delivery of EAP core technology as defined by EAPA     AND                                                                                                    | Agree to participate in initial and annual training programs as required by LHI     Agree to offer appointments within 10 to 14 days of the request for services                                                                                                    |
| • Minimum of one (1) annual training (CEU credits or professional development hours) in any of the eight (8) E                                                                                                    | AP { Agree that beneficiary will not wait longer than 20 minutes in the office before being tested Irauma-Focused Cognitive Rehavioral Therapy (TE-CRT)                                                                                                    |
| <ul> <li>Member of the American Board of Clinical Neuropsychology OK the American Board of Professional Neurops<br/>INDIVIDUALIZED TREATMENT AND STABILIZATION (ITS)</li> </ul>                                                                                                    | Must have obtain a certification from the Trauma-Focused Cognitive Behavioral Therapy National Therapist Certification Program                                                                                                    |
| Must provide ASAM levels of care 3.5 and 3.7                                                                                                    | Irrauma Informed Care (TIC)     Must have completed training in Trauma Informed Care                                                                                                    |
| Completion of courses in Neuropsychology, including: Neuroanatomy, Neuropsychological Testing, Neuropat                                                                                                    | tho Triple P (Positive Parenting Program)                                                                                                    |
| <ul> <li>Completion of an internship, fellowship, or practicum in Neuropsychological Assessment at an accredited inst<br/>AND</li> </ul>                                                                                                    | In the second second se |
| Two (2) years of supervised professional experience in Neuropsychological Assessment                                                                                                    | Must have completed training in Trust-Based Relational Intervention                                                                                                    |
| Crete and this can assistants bot action that medication assisted the annual the second second  |                                                                                                    |
| <ul> <li>NURSES REQUESTING PRESCRIPTIVE AUTHORITY MUST:</li> <li>Possess a currently valid license as a Registered Nurse in the state(s) in which you practice</li> </ul>                                                                                                    |                                                                                                    |
| <ul> <li>Be authorized for prescriptive authority in the state in which you practice</li> <li>Meet state specific mandates for the state in which you practice regarding DEA license and physician supervise</li> </ul>                                                                                                    |                                                                                                    |
| Attest that you meet your state's collaborative or supervisory agreement requirements     Section in the section of the section of the s | PEER BRIDGER/SUPPORT SPECIALISTS MUST:                                                                                                    |
| <ul> <li>Specifically request prescriptive privileges on the Optum attestation (page 7)</li> </ul>                                                                                                    | <ul> <li>In states that oner a certification program, possess a currently valid reer support certification</li> <li>In states that do not offer a certification program, have completed peer support training through an approved program and passed an exam. Training must have been completed through one of the following approved programs:</li> </ul>                                                                                                    |
|                                                                                                    | Appalachian Consulting     Depression and Bipolar Support Alliance                                                                                                    |
|                                                                                                    | Georgia State Model     Mental Health Association of Southeastern Pennsylvania                                                                                                    |
|                                                                                                    | NAZCARE                                                                                                    |
|                                                                                                    | Recovery Innovations     Transformation Center                                                                                                    |
|                                                                                                    | Mountain States     Other (Any other training program on Peer Support Services must be submitted for review and approval by Optim prior to credentialing or contracting)                                                                                                    |
| at                                                                                                    | Concertency order daming program on reer support services must be submitted for review and approval by option prior to credentialing or contracting)                                                                                                    |
|                                                                                                    |                                                                                                    |
| © 2021 United HealthCare Services, Inc. All rights reserved.                                                                                                    |                                                                                                    |

|   | AGENCY                                                                                                    |                                                                                                    |                                                    |                                                  |                            |
|---|----------------------------------------------------------------------------------------------------|----------------------------------------------------------------------------------------------------|----------------------------------------------------|--------------------------------------------------|----------------------------|
|   | AGENCY                                                                                                    |                                                                                                    |                                                    |                                                  |                            |
|   | COMMUNITY TREATMENT (ACT)                                                                                                    |                                                                                                    |                                                    |                                                  |                            |
|   | ASSERTIVE COMMUNITY TREATMENT (ACT):                                                                                                    | ice and Montal Health Services Administration (SAMHSA                                                                                                    | ) Assortivo Community Trastment (ACT) Evidenc      | co Racad Bractico Toolkit                        |                            |
|   | Must submit cover sheet and score sheet from substance Ab                                                                                                    |                                                                                                    | ) Assertive Community Treatment (ACT) Evidence     |                                                  |                            |
|   | Agaptive licensed by the state to provide outpatient treatment                                                                                                    | <u>t OSE DISORDER (SUD)</u><br>t for chemical dependency/cubstance abure/cubstance /                                                                           | ise disorder                                       |                                                  |                            |
|   | RUDDENODDHINE - MEDICATION ASSISTED TREATMENT (A                                                                                                    | AT)                                                                                                    | use disorder                                       |                                                  |                            |
|   | DUPRENORPHINE - MEDICATION ASSISTED TREATMENT (N     Entity level certification from Substance Abuse and Mental He                                                                                                    | <u>AL</u><br>Ith Services Administration (SAMHSA)                                                                                                    |                                                    |                                                  |                            |
|   | Community Support Team Treatment/CST)                                                                                                    | itir services Administration (SAMITSA)                                                                                                    |                                                    |                                                  |                            |
|   | Must meet state requirements                                                                                                    |                                                                                                    |                                                    |                                                  |                            |
|   | <ul> <li>In Illinois must be certified to Provide CST by the Illinois denarty</li> </ul>                                                                                                    | nent of human services Division of mental health and an                                                                                                    | proved to provide CST by Department of Health      | heare and family services or its Designee in a   | coordance with 89 III. Adm |
|   | Coordinated Specialty Care for First Enisode Psychosis(CSC)                                                                                                    | iene of handinger rees bitisforf of mental read rand ap                                                                                                    | protect to protice est by bepartment of mean       | neare and raining services, or its besignee in a | condunce with 05 million   |
|   | Must meet state requirements                                                                                                    |                                                                                                    |                                                    |                                                  |                            |
|   | <ul> <li>In Illinois must be contracted with the Illinois department of hu</li> </ul>                                                                                                    | nan services Division of mental health to be first. IL Prov                                                                                                    | ider to deliver Coordinated Specialty Care for lis | st Episode Physcosis Treatment                   |                            |
|   | FUNCTIONAL FAMILY THERAPY (FFT)                                                                                                    |                                                                                                    |                                                    |                                                  |                            |
|   | <ul> <li>Must be certified by Institute for FFT. Inc.</li> </ul>                                                                                                    |                                                                                                    |                                                    |                                                  |                            |
|   | FUNCTIONAL FAMILY THERAPY - CHILD WELFARE (FFT-CW                                                                                                    |                                                                                                    |                                                    |                                                  |                            |
|   | <ul> <li>Must have certification of FFT license with FFT-CW specialty is</li> </ul>                                                                                                    | ued by Institute for FFT. Inc.                                                                                                    |                                                    |                                                  |                            |
|   | HOMEBUILDERS - HOMEBUILDERS FAMILY PRESERVATION                                                                                                    | PROGRAM                                                                                                    |                                                    |                                                  |                            |
|   | <ul> <li>Must be certified by the Institute for Family Development (IFD)</li> </ul>                                                                                                    |                                                                                                    |                                                    |                                                  |                            |
|   | MULTI-SYSTEMIC THERAPY (MST)                                                                                                    |                                                                                                    |                                                    |                                                  |                            |
|   |                                                                                                    | nulti-systemic therapy                                                                                                    |                                                    |                                                  |                            |
|   | <ul> <li>Must have current license, issued by MST Services, to provide</li> </ul>                                                                                                    |                                                                                                    |                                                    |                                                  |                            |
|   | <ul> <li>Must have current license, issued by MST Services, to provide<br/>PARTIAL HOSPITALIZATION PROGRAM</li> </ul>                                                                                                    | nan systeme analogy                                                                                                    |                                                    |                                                  |                            |
|   | Must have current license, issued by MST Services, to provide     PARTIAL HOSPITALIZATION PROGRAM     Must meet state criteria to provide community-based partial                                                                                                    | care                                                                                                    |                                                    |                                                  |                            |
|   | Must have current license, issued by MST Services, to provide     PARTIAL HOSPITALIZATION PROGRAM     Must meet state criteria to provide community-based partial                                                                                                    | care                                                                                                    |                                                    |                                                  |                            |
|   | Must have current license, issued by MST Services, to provide PARTIAL HOSPITALIZATION PROGRAM     Must meet state criteria to provide community-based partial  Beaustice of Service's Universities?                                                                                                    | care                                                                                                    |                                                    |                                                  |                            |
|   | Must have current license, issued by MST Services, to provide PARTIAL HOSPITALIZATION PROGRAM     Must meet state criteria to provide community-based partial Requesting a Specialty Designation?                                                                                                    | care                                                                                                    |                                                    |                                                  |                            |
|   | Must have current license, issued by MST Services, to provide<br>PARTIAL HOSPITALIZATION PROGRAM     • Must meet state criteria to provide community-based partial     Requesting a Specialty Designation?    None   Biographic Science provide for at Briance Provide Science                                                                                                    | care                                                                                                    |                                                    |                                                  |                            |
|   | Must nave current license, issued by MST Services, to provide<br>PARTIAL HOSPITALIZATION PROGRAM     • Must meet state criteria to provide community-based partial<br>Requesting a Specialty Designation?None      Physician Specialties being requested for at Primary Practice Site                                                                                                    | care                                                                                                    |                                                    |                                                  |                            |
|   | Must have current license, issued by MST Services, to provide     PARTIAL HOSPITALIZATION PROGRAM     Must meet state criteria to provide community-based partial     Requesting a Specialty Designation?     Physician Specialties being requested for at Primary Practice Site     N/A     N/A                                                                                                    | care                                                                                                    |                                                    | <u>^</u>                                         |                            |
|   | Must have current license, issued by MST Services, to provide     PARTIAL HOSPITALIZATION PROGRAM     Must meet state criteria to provide community-based partial     Requesting a Specialty Designation?     Hospital Requested for at Primary Practice Site     N/A     Infant Mental Health (0-3 years)     Practice (0-5 wears)                                                                                                    | care                                                                                                    |                                                    | A                                                |                            |
|   | Must have current license, issued by MST Services, to provide     PARTIAL HOSPITALIZATION PROGRAM     Must meet state criteria to provide community-based partial     Requesting a Speciality Designation?None      Physician Specialities being requested for at Primary Practice Site     N/A     Infant Mental Health (0-3 years)     Preschool (0-5 years)     Children (6-12 years)                                                                                                    | care                                                                                                    |                                                    | A                                                |                            |
|   | Must nave current license, issued by MST Services, to provide PARTIAL HOSPITALIZATION PROGRAM  Must meet state criteria to provide community-based partial Requesting a Specialty Designation?  Physician Specialties being requested for at Primary Practice Site N/A Infant Mental Health (0-3 years) Preschool (0-5 years) Children (6-12 years) Adolecents (13-18 years)                                                                                                    | care                                                                                                    |                                                    |                                                  |                            |
| 5 | Must have current license, issued by MST Services, to provide     PARTIAL HOSPITALIZATION PROGRAM     Must meet state criteria to provide community-based partial     Requesting a Specialty Designation?                                                                                                    | care                                                                                                    |                                                    |                                                  |                            |
| ; | Must nave current license, issued by MST Services, to provide     PARTIAL HOSPITALIZATION PROGRAM     Must meet state criteria to provide community-based partial     Requesting a Specialty Designation?     Physician Specialties being requested for at Primary Practice Site     N/A     Infant Mental Health (0-3 years)     Preschool (0-5 years)     Children (6-12 years)     Adolescents (13-18 years)     Geriatrics     Buprenorphine - Medication Assisted Treatment (MAT), Submit                                                                                                    | care<br>DEA registration with the DATA 2000 prescribing identif                                                                                                | ication number                                     |                                                  |                            |
| ; | Must nave current license, issued by MST Services, to provide     PARTIAL HOSPITALIZATION PROGRAM     Must meet state criteria to provide community-based partial     Requesting a Specialty Designation?     Hysician Specialties being requested for at Primary Practice Site     N/A     Infant Mental Health (0-3 years)     Preschool (0-5 years)     Children (6-12 years)     Adolescents (13-18 years)     Geriatrics     Buprenorphine - Medication Assisted Treatment (MAT), Submit     Chemical Dependency / Substance Abuse / Substance Use Disc                                                                                                    | care<br>DEA registration with the DATA 2000 prescribing identif<br>rder (SUD)                                                                                  | ication number                                     |                                                  |                            |
| ; | Must nave current license, issued by MST Services, to provide PARTIAL HOSPITALIZATION PROGRAM     Must meet state criteria to provide community-based partial Requesting a Specialty Designation?     Hysician Specialties being requested for at Primary Practice Site N/A Infant Mental Health (0-3 years) Preschool (0-5 years) Children (6-12 years) Adolescents (13-18 years) Geriatrics Buprenorphine - Medication Assisted Treatment (MAT). Submit Chemical Dependency / Substance Abuse / Substance Use Diso Cognitive Processing Therapy (CPT)                                                                                                    | care<br>DEA registration with the DATA 2000 prescribing identif<br>rder (SUD)                                                                                  | ication number                                     |                                                  |                            |
| ; | Must nave current license, issued by MST Services, to provide     PARTIAL HOSPITALIZATION PROGRAM     Must meet state criteria to provide community-based partial     Requesting a Specialty Designation?                                                                                                    | care<br>DEA registration with the DATA 2000 prescribing identif<br>rder (SUD)                                                                                  | ication number                                     |                                                  |                            |
| 5 | Must nave current license, issued by MST Services, to provide     PARTIAL HOSPITALIZATION PROGRAM     Must meet state criteria to provide community-based partial     Requesting a Specialty Designation?    Physician Specialties being requested for at Primary Practice Site     N/A     Infant Mental Health (0-3 years)     Preschool (0-5 years)     Children (6-12 years)     Adolescents (13-18 years)     Geriatrics     Buprenorphine - Medication Assisted Treatment (MAT). Submit     Chemical Dependency / Substance Abuse / Substance Use Disc     Cognitive Processing Therapy (CPT)     Non-Physician Specialties being requested for at Primary Practice Site                                                                                                    | Care<br>DEA registration with the DATA 2000 prescribing identif<br>rder (SUD)                                                                                  | ication number                                     | •                                                |                            |
| ; | Must nave current license, issued by MST Services, to provide     PARTIAL HOSPITALIZATION PROGRAM     Must meet state criteria to provide community-based partial     Requesting a Specialty Designation?    Physician Specialties being requested for at Primary Practice Site     N/A     Infant Mental Health (0-3 years)     Preschool (0-5 years)     Children (6-12 years)     Adolescents (13-18 years)     Geriatrics     Buprenorphine - Medication Assisted Treatment (MAT). Submit     Chemical Dependency / Substance Abuse / Substance Use Disc     Cognitive Processing Therapy (CPT)     Non-Physician Specialties being requested for at Primary Practice Site     N/A                                                                                                    | Care<br>DEA registration with the DATA 2000 prescribing identif                                                                                                | ication number                                     |                                                  |                            |
| 5 | <ul> <li>Must have current license, issued by MST Services, to provide<br/>PARTIAL HOSPITALIZATION PROGRAM         <ul> <li>Must meet state criteria to provide community-based partial</li> </ul> </li> <li>Requesting a Specialty Designation?         <ul> <li>None </li> </ul> </li> <li>Physician Specialties being requested for at Primary Practice Site</li> <li>N/A         <ul> <li>Infant Mental Health (0-3 years)</li> <li>Preschool (0-5 years)</li> <li>Children (6-12 years)</li> <li>Adolescents (13-18 years)</li> <li>Geriatrics</li> <li>Buprenorphine - Medication Assisted Treatment (MAT), Submit Chemical Dependency / Substance Abuse / Substance Use Disc Cognitive Processing Therapy (CPT)</li> </ul> </li> <li>Non-Physician Specialties being requested for at Primary Practice Site</li> <li>N/A         <ul> <li>Infant Mental Health (0-3 years)</li> </ul> </li> </ul>                                                                                                    | care<br>DEA registration with the DATA 2000 prescribing identif<br>rder (SUD)                                                                                  | ication number                                     |                                                  |                            |
|   | Must nave current license, issued by MST Services, to provide     PARTIAL HOSPITALIZATION PROGRAM     Must meet state criteria to provide community-based partial     Requesting a Specialty Designation?    Physician Specialties being requested for at Primary Practice Site     N/A     Infant Mental Health (0-3 years)     Preschool (0-5 years)     Children (6-12 years)     Adolescents (13-18 years)     Geriatrics     Buprenorphine - Medication Assisted Treatment (MAT), Submit     Chemical Dependency / Substance Abuse / Substance Use Disc     Cognitive Processing Therapy (CPT)     Non-Physician Specialties being requested for at Primary Practice Site     N/A     Infant Mental Health (0-3 years)     Preschool (0-5 years)                                                                                                    | care<br>DEA registration with the DATA 2000 prescribing identif<br>rder (SUD)                                                                                  | ication number                                     |                                                  |                            |
|   | Must nave current license, issued by MST Services, to provide     PARTIAL HOSPITALIZATION PROGRAM     Must meet state criteria to provide community-based partial     Requesting a Specialty Designation?    Physician Specialties being requested for at Primary Practice Site     N/A     Infant Mental Health (0-3 years)     Preschool (0-5 years)     Adolescents (13-18 years)     Geriatrics     Buprenorphine - Medication Assisted Treatment (MAT). Submit     Chemical Dependency / Substance Abuse / Substance Use Disc     Cognitive Processing Therapy (CPT)     Non-Physician Specialties being requested for at Primary Practice Site     N/A     Infant Mental Health (0-3 years)     Preschool (0-5 years)     Context of the state of the state of | care<br>DEA registration with the DATA 2000 prescribing identif<br>rder (SUD)                                                                                  | ication number                                     |                                                  |                            |
| ; | Must nave current license, issued by MST Services, to provide     PARTIAL HOSPITALIZATION PROGRAM     Must meet state criteria to provide community-based partial     Requesting a Specialty Designation?                                                                                                    | DEA registration with the DATA 2000 prescribing identif<br>rder (SUD)                                                                                          | ication number                                     | •                                                |                            |
| ; | Must have current license, issued by MST Services, to provide     PARTIAL HOSPITALIZATION PROGRAM     Must meet state criteria to provide community-based partial     Requesting a Specialty Designation?                                                                                                    | care<br>DEA registration with the DATA 2000 prescribing identif<br>rder (SUD)<br>nd Score Sheet from SAMHSA ACT Evidence-Based Pract                           | ication number                                     |                                                  |                            |
| ; | Must nave current license, issued by MST Services, to provide     PARTIAL HOSPITALIZATION PROGRAM     Must meet state criteria to provide community-based partial     Requesting a Specialty Designation?    None ✓     Physician Specialties being requested for at Primary Practice Site     N/A     Infant Mental Health (0-3 years)     Preschool (0-5 years)     Children (6-12 years)     Adolescents (13-18 years)     Geriatrics     Buprenorphine - Medication Assisted Treatment (MAT), Submit     Chemical Dependency / Substance Abuse / Substance Use Disc     Cognitive Processing Therapy (CPT)     Non-Physician Specialties being requested for at Primary Practice Site     N/A     Infant Mental Health (0-3 years)     Preschool (0-5 years)     Children (6-12 years)     Adolescents (13-18 years)     Adolescents (13-18 years)     Assertive Community Treatment (ACT) (requires Cover Sheet a     Certified Employee Assistance Professional (requires CEAP cer                                                                                                    | care<br>DEA registration with the DATA 2000 prescribing identif<br>rder (SUD)<br>nd Score Sheet from SAMHSA ACT Evidence-Based Pract<br>ificate)               | ication number                                     |                                                  |                            |
| ; | Must nave current license, issued by MST Services, to provide     PARTIAL HOSPITALIZATION PROGRAM     Must meet state criteria to provide community-based partial     Requesting a Specialty Designation?    Physician Specialties being requested for at Primary Practice Site     N/A     Infant Mental Health (0-3 years)     Preschool (0-5 years)     Children (6-12 years)     Adolescents (13-18 years)     Geriatrics     Buprenorphine - Medication Assisted Treatment (MAT). Submit     Chemical Dependency / Substance Abuse / Substance Use Disc     Cognitive Processing Therapy (CPT)     Non-Physician Specialties being requested for at Primary Practice Site     N/A     Infant Mental Health (0-3 years)     Preschool (0-5 years)     Conditive Processing Therapy (CPT)     Non-Physician Specialties being requested for at Primary Practice Site     N/A     Infant Mental Health (0-3 years)     Preschool (0-5 years)     Children (6-12 years)     Adolescents (13-18 years)     Assertive Community Treatment (ACT) (requires Cover Sheet a     Certified Employee Assistance Professional (requires CEAP cer     Chemical Dependency / Substance Abuse / Substance Use Disc     Correctified Employee Assistance Professional (requires CEAP cer     Chemical Dependency / Substance Abuse / Substance Use Disc                                                                                                    | care<br>DEA registration with the DATA 2000 prescribing identif<br>rder (SUD)<br>nd Score Sheet from SAMHSA ACT Evidence-Based Pract<br>ificate)<br>rder (SUD) | ication number<br>ice Toolkit)                     |                                                  |                            |

The bottom 2 boxes are where the submitter would click as many of the above Specialties as they qualify to provide.

Hold down the CTRL key to select more than one.

If none of the above Specialties apply to the Agency, click "No Specialties".

Attest to the choices that were made.

The submitter then needs to list the licensed staff. Click the + sign to add additional rows for roster clinicians.

I understand that Optum may require documentation to verify that a clinician or clinicians within this Agency meet(s) the criteria outlined under Specialty Requirements pertaining to the specialty or specialties I have designated above. The Agency will cooperate with an Optum documentation audit, if requested, to verify that a clinician or clinicians meet(s) the required criteria. I hereby attest that all of the information above is true and accurate to the best of my knowledge. I understand that any information provided pursuant to this attestation that is subsequently found to be untrue and/or incorrect could result in termination from the Optum network.

By checking the box below, I am indicating that no clinicians in this Agency meet the above criteria.

| No Specialties |  | No | Sp | ecia | Ities |  |
|----------------|--|----|----|------|-------|--|
|----------------|--|----|----|------|-------|--|

Date

Please note that standard credentialing criteria must be met before specialty designation can be considered. An Authorized Agency Representative must attest to this form whether any specialty designations are being requested or not. Failure to sign this form may cause a delay in the processing of the Agency's credentialing file.

I hereby attest to the Specialty Designation(s) selected above for Primary Practice Site

Printed Name of Authorized Agency Representative

[ 10/25/2021 ]

> Staff Roster Data for Primary Practice Site

Please provide all of the following information for licensed staff (in accordance with the license list for your state on www.providerexpress.com) who will be

submitting claims. We do not require a copy of their license or certification. Non-licensed staff is not loaded individually by Optum and should not be included.

Attach additional sheets as needed. If you have a roster for this location with all of the required data per location, you may attach it under the Document Attachment section.

|                   | LAST NAME | FIRST NAME | GENDER | LICENSE LEVEL | LICENSE/CERTIFICATION NO | NPI | TAXONOMY | MEDICAID ID | MEDICARE ID |   | 1 |
|-------------------|-----------|------------|--------|---------------|--------------------------|-----|----------|-------------|-------------|---|---|
|                   |           |            | None 🗸 |               |                          |     |          |             |             | • |   |
| -                 |           |            |        |               |                          |     |          |             |             |   | L |
|                   |           |            |        |               |                          |     |          |             |             |   |   |
| Save this section |           |            |        |               |                          |     |          |             |             |   |   |

Submitter has the option to select the number of additional practice locations needed. The application will expand according to the number selected.

| AGENCY DATA - ADDITIONAL PRACTICE LOCATION(S)                                |                                             |  |  |
|------------------------------------------------------------------------------|---------------------------------------------|--|--|
| How many other Practice Location(s) needs to be added to this application? 1 | ✓                                           |  |  |
| AGENCY DATA - ADDITIONAL PRACTICE LOCATION -1                                |                                             |  |  |
| Additional Practice Location Information                                     |                                             |  |  |
| Practice Address for this location Line 1                                    | Practice Phone for this location            |  |  |
|                                                                              |                                             |  |  |
| Practice Address for this location Line 2                                    | Practice Secure Fax for this location       |  |  |
| Practice City for this location                                              | Tax Identification Number for this location |  |  |
| Practice State for this location                                             | NPI for this location                       |  |  |
| None 🗸                                                                       |                                             |  |  |
| Practice Zip for this location                                               | Taxonomy for this location                  |  |  |
| Agency Medicare / Medicaid IDs for this Practice Location                    |                                             |  |  |
| Agency Medicare ID Number Applicable for this location?                      |                                             |  |  |
| None                                                                         | ~                                           |  |  |
| Agency Medicaid ID Applicable for this location?<br>None                     | ~                                           |  |  |
|                                                                              |                                             |  |  |

| <ul> <li>Employee Assistance Program (non-prescril</li> </ul> |
|---------------------------------------------------------------|
|---------------------------------------------------------------|

An Employee Assistance Program (EAP) is a health and wellness service provided by an employer. A member receiving this service has no financial responsibility - **no deductible, co-payment or coinsurance** amount, EAP is designed to provide assessment and referral, as well as a brief counseling intervention for Members and/or their families. All Optum-contracted therapists are allowed to provide and bill for EAP services. All Optum in-network therapists are expected to support and accept Members who request an EAP benefit (in compliance with your Agreement). (There are limitations around the use of EAP benefits with prescribers). You must select an area of expertise for EAP from the list below or select the "Not Applicable" box if your agency includes only prescribers:

#### 📕 Not applicable. All providers in this agency are MDs, Registered Nurses, Nurse Practitioners or Physician Assistants with prescriptive authority.

#### This agency provides Employee Assistance Program services.

By checking this box, I acknowledge that, as a contracted Optum agency, the agency supports and accepts Members who request an EAP appointment, in accordance with our Agreement.

Providers who have additional EAP training or certification may attest to meeting requirements shown below and be designated with the expertise in Optum's online provider directory. If a provider or providers in your agency meet the requirements of either of the two designations shown below, select the one(s) they meet. NOTE: neither of the two designations listed below is required in order to provide EAP services.

Certified Employee Assistance Professional

#### Employee Assistance Professional requires:

and

\* Minimum of two (2) years' experience in the delivery of EAP core technology as defined by EAPA,

\* Minimum of one (1) annual training (CEU credits or professional development hours) in any of the eight (8) EAP content areas

Save this section

Save this section

Save this section

Save this section

Save this section

Save this section

Save this section

Save this section

Save this section

Save this section

Save this section

### Liability Insurance Requirements:

#### GENERAL / PROFESSIONAL LIABILITY

Please attach current certificates for two types of liability insurance information. Optum insurance requirements are as follows:

For agency programs:

IJ

- Professional Liability o \$1,000,000/\$3,000,000 minimum coverage
- Comprehensive General Liability o \$1,000,000/\$3,000,000 minimum coverage
- Peer Run Organization

   \$1,000,000/\$1,000,000 minimum coverage (professional liability)
   \$1,000,000/\$1,000,000 minimum coverage (general liability)

If you are self-insured, we require the portion of the agency's independently audited financial statement which shows retention of the required amounts stated above.

#### DOCUMENTATION REQUIRED

The submitter can upload multiple documents under the same category (the system will allow multiple documents to be uploaded back-to-back)

- Hold down the CTRL key to select multiple options within a given field
- All uploaded documents need to be in the agency name, not an individual clinician name (e.g., submitting the LCSW license instead of the state license/certificate for the agency)
- Submitter must click 'Save Files' in order for the documents to attach to the form.

#### Follow these steps to attach documents to this application

Click on the "choose File" button for the file you want to Attah to the application
 Select the needed file from your machine. Make sure the file appears next to the "Choose File" button
 Click on the "Save Files" button to attach the documents to your application

#### Attached documents will display under the "Attached Documents" section. The size of individual document cannot be exceed 25MB

| FILE DESCRIPTION                                                                                                    | SELECT FILE                |
|----------------------------------------------------------------------------------------------------|----------------------------|
| Current State License(s)/ Certificate(s) for all behavioral health services you provide, i.e. psychiatric, substance abuse, etc.Include all documentation for multiple practice locations | Choose File No file chosen |
| The Joint Commission/ CARF/ AOA/ COA/ CHAP/ AAAHC/ CAH/ HFAP/ NIAHO/ ACHC Accreditation status                                                                                            | Choose File No file chosen |
| Professional and General liability insurance certificates showing limits, policy number(s) and expiration date(s).                                                                        | Choose File No file chosen |
| Form W9 (if multiple tax ID numbers used, one W9 form must be submitted for each ID number)                                                                                               | Choose File No file chosen |

#### Other Documents

| FILE DESCRIPTION                                                                                                    | SELECT FILE                |
|----------------------------------------------------------------------------------------------------|----------------------------|
| Staff Roster for all behavioral health staff involved with your programs. All data requested on the attached roster form is required. We do not need actual copies of staff's licenses or certifications. | Choose File No file chosen |
| Daily Program Schedule(s) – include an hour-by-hour schedule showing a patient's daily treatment for each level of care you provide.                                                                      | Choose File No file chosen |
| Program Description – including any specialty program descriptions                                                                                                    | Choose File No file chosen |
| OP Clinic Attachment (if applicable)                                                                                                    | Choose File No file chosen |
| Medicare and/or Medicaid Certification Letter(s), if applicable                                                                                                    | Choose File No file chosen |
| Completed State Site Audit                                                                                                    | Choose File No file chosen |
| Policies and Procedures                                                                                                    |                            |
| FILE DESCRIPTION                                                                                                    | SELECT FILE                |
| Policy and Procedure on Intake/Access Process to Behavioral Medicine                                                                                                    | Choose File No file chosen |
| Quality Improvement Plan                                                                                                    | Choose File No file chosen |
|                                                                                                    | Choose File No file chosen |
|                                                                                                    | Choose File No file chosen |

When all the required fields have been completed and documents attached, the submitter will attest to the accuracy of the application.

Submitter will have the option to click 'Submit for Review' if completed or 'Save & Exit' if you need to return to the form to complete it at a later time.

| FILE DESCRIPTION                                                                                                    |                                                                                                    | SELECT FILE                                                                                                    |
|----------------------------------------------------------------------------------------------------|----------------------------------------------------------------------------------------------------|----------------------------------------------------------------------------------------------------|
| Certified Employee Assistance Professional                                                                                                    |                                                                                                    | Choose File No file chosen                                                                                                    |
|                                                                                                    | Save Files                                                                                                    |                                                                                                    |
| Attached Documents                                                                                                    |                                                                                                    |                                                                                                    |
| NAME                                                                                                    | DESCRIPTION                                                                                                    |                                                                                                    |
|                                                                                                    |                                                                                                    |                                                                                                    |
| CKNOWLEDGE AND CERTIFY                                                                                                    |                                                                                                    |                                                                                                    |
|                                                                                                    |                                                                                                    |                                                                                                    |
| hereby certify that all of the responses and information<br>or limitation. I understand that facility is responsible for<br>an behalf of the entity for which I am signing in repress<br>complete, true and correct to the best of my knowledg<br>which I am signing in representative capacity. level of                                                                                                    | on provided pursuant in this application are complete, true and correct to the best of my knowledge and belief. I furthe<br>r adherence to Optum's credentialing plan, clinical guidelines, and other processes and procedures as outlined at pro<br>entative capacity. I warrant that I (or my designee) have reviewed and will consistently review thel hereby certify that<br>le and belief. I further warrant that agency's applicable licensure(s) is current and free of sanction or limitation. I warra<br>care guidelines associated with services being credentialed. The level of care guidelines can be found at providerexp                                                                                                    | er warrant that facility's applicable licensure(s) is current and free of sand<br>oviderexpress.com. I warrant that I have the authority to sign this applica<br>all of the responses and information provided pursuant in this application<br>ant that I have the authority to sign this application on behalf of the entity<br>press.com                                                                                                    |
| hereby certify that all of the responses and informatio<br>or limitation. I understand that facility is responsible fo<br>on behalf of the entity for which I am signing in repres-<br>complete, true and correct to the best of my knowledg<br>which I am signing in representative capacity. level of<br>Attesting Individual Name (Submitter)                                                                                                    | on provided pursuant in this application are complete, true and correct to the best of my knowledge and belief. I furthe<br>r adherence to Optum's credentialing plan, clinical guidelines, and other processes and procedures as outlined at pro<br>entative capacity. I warrant that I (or my designee) have reviewed and will consistently review thel hereby certify that<br>e and belief. I further warrant that agency's applicable licensure(s) is current and free of sanction or limitation. I warra<br>care guidelines associated with services being credentialed. The level of care guidelines can be found at providerexp                                                                                                    | er warrant that facility's applicable licensure(s) is current and free of samo<br>oviderexpress.com. I warrant that I have the authority to sign this applica<br>all of the responses and information provided pursuant in this application<br>ant that I have the authority to sign this application on behalf of the entity<br>press.com                                                                                                    |
| I hereby certify that all of the responses and informati<br>or limitation. I understand that facility is responsible fo<br>on behalf of the entity for which I am signing in repres<br>complete, true and correct to the best of my knowledg<br>which I am signing in representative capacity. level of<br>Attesting Individual Name (Submitter)<br>Submitter Title                                                                                                    | on provided pursuant in this application are complete, true and correct to the best of my knowledge and belief. I further<br>r adherence to Optum's credentialing plan, clinical guidelines, and other processes and procedures as outlined at pro<br>entative capacity. I warrant that I (or my designee) have reviewed and will consistently review thel hereby certify that.<br>te and belief. I further warrant that agency's applicable licensure(s) is current and free of sanction or limitation. I warra<br>care guidelines associated with services being credentialed. The level of care guidelines can be found at providerexp                                                                                                    | er warrant that facility's applicable licensure(s) is current and free of sand<br>oviderexpress.com. I warrant that I have the authority to sign this applica<br>all of the responses and information provided pursuant in this application<br>ant that I have the authority to sign this application on behalf of the entity<br>press.com                                                                                                    |
| I hereby certify that all of the responses and informati<br>or limitation. I understand that facility is responsible for<br>on behalf of the entity for which I am signing in repres-<br>complete, true and correct to the best of my knowledg<br>which I am signing in representative capacity. level of<br>Attesting Individual Name (Submitter)<br>Submitter Title<br>Date                                                                                                    | on provided pursuant in this application are complete, true and correct to the best of my knowledge and belief. I further<br>r adherence to Optum's credentialing plan, clinical guidelines, and other processes and procedures as outlined at pro<br>entative capacity. I warrant that I (or my designee) have reviewed and will consistently review thel hereby certify that:<br>the and belief. I further warrant that agency's applicable licensure(s) is current and free of sanction or limitation. I warran<br>care guidelines associated with services being credentialed. The level of care guidelines can be found at providerexp                                                                                                    | er warrant that facility's applicable licensure(s) is current and free of sand<br>oviderexpress.com. I warrant that I have the authority to sign this applica<br>all of the responses and information provided pursuant in this application<br>ant that I have the authority to sign this application on behalf of the entity<br>press.com                                                                                                    |
| I hereby certify that all of the responses and informati<br>or limitation. I understand that facility is responsible fo<br>on behalf of the entity for which I am signing in repres-<br>complete, frue and correct to the best of my knowledg<br>which I am signing in representative capacity. level of<br>Attesting Individual Name (Submitter)<br>Submitter Title                                                                                                    | on provided pursuant in this application are complete, true and correct to the best of my knowledge and belief. I furthe<br>r adherence to Optum's credentialing plan, clinical guidelines, and other processes and procedures as outlined at pro<br>entative capacity. I warrant that 1 (or my designee) have reviewed and will consistently review thel hereby certify that<br>e and belief. I further warrant that agency's applicable licensure(s) is current and free of sanction or limitation. I warra<br>care guidelines associated with services being credentialed. The level of care guidelines can be found at providerexp                                                                                                    | er warrant that facility's applicable licensure(s) is current and free of sand<br>oviderexpress.com. I warrant that I have the authority to sign this applica<br>all of the responses and information provided pursuant in this application<br>ant that I have the authority to sign this application on behalf of the entity<br>press.com                                                                                                    |
| I hereby certify that all of the responses and informatic<br>or limitation. I understand that facility is responsible fo<br>on behalf of the entity for which I am signing in represe<br>complete, true and correct to the best of my knowledg<br>which I am signing in representative capacity. level of<br>Attesting Individual Name (Submitter)<br>Submitter Title<br>Date<br>Acceptance into the Optum/OptumHealth Behavioral S<br>We consider accurate and up-to-date credentialing do<br>be expected approximately every 36 months. We und<br>Importantly, the information you provide helps to ensu                                                                                                    | on provided pursuant in this application are complete, true and correct to the best of my knowledge and belief. I further<br>r adherence to Optum's credentialing plan, clinical guidelines, and other processes and procedures as outlined at pro-<br>entative capacity. I warrant that 1 (or my designee) have reviewed and will consistently review thel hereby certify that .<br>e and belief. I further warrant that agency's applicable licensure(s) is current and free of sanction or limitation. I warra<br>care guidelines associated with services being credentialed. The level of care guidelines can be found at providerexp<br>[10/25/2021]<br>Solutions of California (Optum) provider network is contingent upon the applicant Agency meeting our credentialing st<br>currents to be a vital part of maintaining a quality network will therefore approach you to request this documentation f<br>erstand that complying with this request can be time-consuming, but, in accordance with our credentialing standards,<br>re the accuracy of claims payment.   | er warrant that facility's applicable licensure(s) is current and free of sand<br>oviderexpress.com. I warrant that I have the authority to sign this applica-<br>all of the responses and information provided pursuant in this application<br>ant that I have the authority to sign this application on behalf of the entity<br>press.com<br>tandards and subject to review and approval by the Credentialing Comm<br>throughout the life of the contract between the parties. These requests c<br>it is required for your continued participation in the Optum network |
| Attesting Individual Name (Submitter)          Attesting Individual Name (Submitter)         Attesting Individual Name (Submitter)         Attesting Inditentesting Inditent                                                                                                    | on provided pursuant in this application are complete, true and correct to the best of my knowledge and belief. I furthe<br>r adherence to Optum's credentialing plan, clinical guidelines, and other processes and procedures as outlined at pro<br>entative capacity. I warrant that a gency's applicable licensure(s) is current and free of sanction or limitation. I warra<br>care guidelines associated with services being credentialed. The level of care guidelines can be found at providerexp<br>[10/25/2021]<br>Solutions of California (Optum) provider network is contingent upon the applicant Agency meeting our credentialing st<br>currents to be a vital part of maintaining a quality network will therefore approach you to request this documentation i<br>restand that complying with this request can be time-consuming, but, in accordance with our credentialing standards,<br>re the accuracy of claims payment.                                                                                                    | er warrant that facility's applicable licensure(s) is current and free of sand<br>oviderexpress.com. I warrant that I have the authority to sign this applica<br>all of the responses and information provided pursuant in this application<br>ant that I have the authority to sign this application on behalf of the entity<br>press.com                                                                                                    |
| I hereby certify that all of the responses and informatii<br>or limitation. I understand that facility is responsible fo<br>on behalf of the entity for which I am signing in repres-<br>complete, true and correct to the best of my knowledg<br>which I am signing in representative capacity. level of<br>Attesting Individual Name (Submitter)<br>Submitter Title<br>Date<br>Acceptance into the Optum/OptumHealth Behavioral S<br>We consider accurate and up-to-date credentialing do<br>be expected approximately every 36 months. We und<br>Importantly, the information you provide helps to ensu                                                                                                    | on provided pursuant in this application are complete, true and correct to the best of my knowledge and belief. I further<br>r adherence to Optum's credentialing plan, clinical guidelines, and other processes and procedures as outlined at pro-<br>entative capacity. I warrant that 1 (or my designee) have reviewed and will consistently review thel hereby certify that<br>e and belief. I further warrant that agency's applicable licensure(s) is current and free of sanction or limitation. I warra<br>care guidelines associated with services being credentialed. The level of care guidelines can be found at provider exp<br>[ 10/25/2021 ]<br>Solutions of California (Optum) provider network is contingent upon the applicant Agency meeting our credentialing st<br>currents to be a vital part of maintaining a quality network will therefore approach you to request this documentation is<br>restand that complying with this request can be time-consuming, but, in accordance with our credentialing standards,<br>re the accuracy of claims payment. | er warrant that facility's applicable licensure(s) is current and free of sand<br>oviderexpress.com. I warrant that I have the authority to sign this applica-<br>all of the responses and information provided pursuant in this application<br>ant that I have the authority to sign this application on behalf of the entity<br>press.com<br>tandards and subject to review and approval by the Credentialing Comm<br>throughout the life of the contract between the parties. These requests c<br>it is required for your continued participation in the Optum network |
| Acceptance into the Optum/OptumHealth Behavioral S<br>We consider accurate and up-to-date credentialing do<br>be expected approximately every 36 months. We und<br>Importantly, the information you provide helps to ensu                                                                                                    | on provided pursuant in this application are complete, true and correct to the best of my knowledge and belief. I further<br>r adherence to Optum's credentialing plan, clinical guidelines, and other processes and procedures as outlined at pro<br>entative capacity. I warrant that 1 (or my designee) have reviewed and will consistently review thel hereby certify that .<br>e and belief. I further warrant that agency's applicable licensure(s) is current and free of sanction or limitation. I warra<br>care guidelines associated with services being credentialed. The level of care guidelines can be found at providerexp<br>[10/25/2021]<br>Solutions of California (Optum) provider network is contingent upon the applicant Agency meeting our credentialing st<br>currents to be a vital part of maintaining a quality network will therefore approach you to request this documentation i<br>erstand that complying with this request can be time-consuming, but, in accordance with our credentialing standards,<br>re the accuracy of claims payment.    | er warrant that facility's applicable licensure(s) is current and free of sand<br>oviderexpress.com. I warrant that I have the authority to sign this applica<br>all of the responses and information provided pursuant in this application<br>ant that I have the authority to sign this application on behalf of the entity<br>press.com                                                                                                    |
| Artesting Individual Name (Submitter) Categorian Consider accurate and up-to-date credentialing of the only of the only of the | on provided pursuant in this application are complete, true and correct to the best of my knowledge and belief. I furthe<br>r adherence to Optum's credentialing plan, clinical guidelines, and other processes and procedures as outlined at pro<br>entative capacity. I warrant that a gency's applicable licensure(s) is current and free of sanction or limitation. I warra<br>care guidelines associated with services being credentialed. The level of care guidelines can be found at providerexp<br>[10/25/2021]<br>Solutions of California (Optum) provider network is contingent upon the applicant Agency meeting our credentialing st<br>currents to be a vital part of maintaining a quality network will therefore approach you to request this documentation to<br>restand that complying with this request can be time-consuming, but, in accordance with our credentialing standards,<br>re the accuracy of claims payment.                                                                                                    | er warrant that facility's applicable licensure(s) is current and free of sand<br>oviderexpress.com. I warrant that I have the authority to sign this applica<br>all of the responses and information provided pursuant in this application<br>ant that I have the authority to sign this application on behalf of the entity<br>press.com                                                                                                    |

### If any fields have been left blank when attempting to Submit, the errors will appear in red next to each missed field.

| Error Message : Please review fields with missing values highlighted in red below and provide/enter value(s) for them. |                                                |
|----------------------------------------------------------------------------------------------------|------------------------------------------------|
|                                                                                                    |                                                |
| ORGANIZATIONAL PROVIDER IDENTIFYING INFORMATION                                                                        |                                                |
| Legal Name                                                                                                    | Primary Practice Site Address Line 1           |
| Riley Agency                                                                                                    |                                                |
| Parent Company (if applicable)                                                                                         | jerror: You must enter a value                 |
|                                                                                                    | Himay Hacile site Address Line 2               |
| DBA (Identifying) Name                                                                                                 | Primary Practice Site City                     |
| Administration Artobress (I ins 1)                                                                                     | Fror- You must enter a Value                   |
| The minute on the Parale Car (sen is, 4)                                                                               | Primary Practice Site State                    |
| Error: You must enter a Value                                                                                          | VA                                             |
| Administrative Address (Line 2)                                                                                        | Primary Practice Site Zip                      |
| Administrative City                                                                                                    | Error: You must enter a Value                  |
| Error: You must enter a Value                                                                                          | Tax Identification Number for primary practice |
| Administrative State                                                                                                   | 123445566                                      |
| None Error: You must select a Value                                                                                    | NPI for primary practice                       |
| Administrative Zip                                                                                                    | Error: You must enter a Value                  |
| Froe-You must enter a Value                                                                                            | Taxonomy for Primary Practice Site             |
| Administrative County                                                                                                  | Billing/Remit Address (Line 1)                 |
|                                                                                                    |                                                |
| crror: rou must enter a value                                                                                          | Error: rou must enter a value                  |

### **System Generated Emails**

If the Agency needs to close out the application before finished, they will receive an email with a link to get back to the agency application to complete it.

#### Incomplete Agency Application

This message is being sent to provide you with a link to the incomplete Agency Application started for Ftouchesend Agency.

You can access the link below at any time to continue with application request.

#### Click Here

You can also get to this application by accessing the request link just like you did initially and entering needed information on the from.

Reference Number for this Request is : AgencyApp-00000043.

After submission, the Agency will receive a confirmation email with a link to check on the status of their application.

#### Agency Application

This message is to confirm the receipt of an Agency Application for Pdftest Agency.

You can check the status of your request by clicking the link below.

#### Click Here

Reference Number for this Request is : AgencyApp-000000773.